| Log on to<br>From the<br>ico | o your comj<br>e<br>in. | puter and go into<br>, click the        |    |
|------------------------------|-------------------------|-----------------------------------------|----|
| A<br>for                     | for                     | opens; click the                        |    |
| From<br>the                  |                         | , click the button i<br>of your screen. | in |

-

| Compl | ete t | hese |
|-------|-------|------|
|-------|-------|------|

fields:

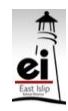

| There should be a<br>on your screen<br>asking if you want to -<br>to<br>guests.<br>Click -                                                                                                 |  |
|----------------------------------------------------------------------------------------------------|--|
| There should be a<br>on your screen<br>confirming that you want to<br>The<br>external guest(s) email address<br>should be shown too.<br>Click<br>Guests<br>will receive their<br>via their |  |

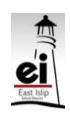